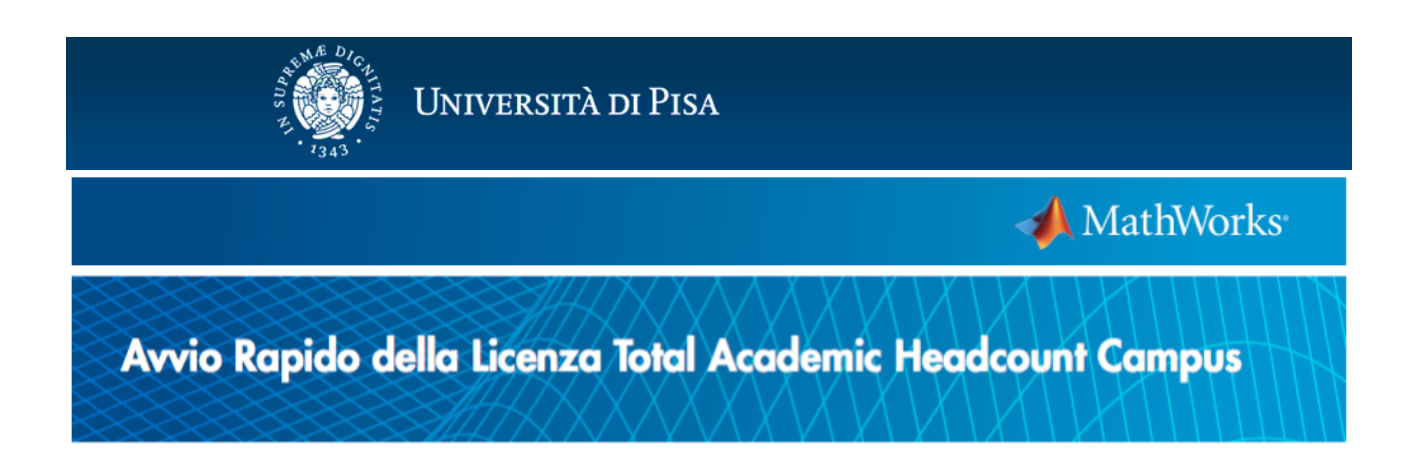

La licenza Total Academic Headcount (TAH) Academic di Mathworks si suddivide in quattro distinte opzioni di installazione:

- TAH Campus TAH Designated Computer : questa opzione permette a tutto il personale (Docente e T/A) dell'Università di installare MatLab sui computer di proprio uso personale (computer dell'ateneo e computer privati);
- TAH Campus TAH Network Concurrent User : questa opzione permette ai tecnici designati di installare MatLab in laboratori ed aule didattiche informatiche;
- TAH Student Standalone Named User: questa opzione permette agli studenti dell'Università di Pisa di installare MatLab sui propri computer personali (fino ad un massimo di 4 computer);
- TAH Campus MATLAB Distributed Computing Server : questa opzione permette di realizzare un sistema di calcolo distribuito con un massimo di 32 workers paralleli.

Nello specifico, questa guida descrive come installare MatLab e attivare una licenza TAH Campus da parte del personale docente e T/A dell'Università di Pisa sui computer di proprio uso personale.

I passi necessari per installare il software, descritti in dettaglio nelle pagine seguenti, sono:

- A) Registrarsi sul sito della MathWorks (Nuovi Utenti MatLab)
- B) Associare al proprio account la licenza Campus Matlab (Vecchi Utenti MatLab)
- C) Scaricare il software MatLab
- D) Installare ed attivare il software MatLab
- E) Risorse e corsi online per docenti e studenti

Si ricorda che la licenza Total Academic Headcount (TAH) Academic di Mathworks scade il giorno 1 Dicembre 2016.

## A) Registrarsi sul sito della MathWorks (Nuovi Utenti MatLab)

1. Collegarsi al sito <u>www.mathworks.it</u> e selezionare "Entra" in alto a destra

| U            |          |           |            |            |           |        |            | Contatti | Come Acquistare | Entra |
|--------------|----------|-----------|------------|------------|-----------|--------|------------|----------|-----------------|-------|
| 📣 MathWorks® | Prodotti | Soluzioni | Università | Assistenza | Community | Eventi | La società |          |                 |       |

2. Una volta comparsa la schermata di accesso selezionare "Create an Account".

| MathWorks®        |                                                                               |
|-------------------|-------------------------------------------------------------------------------|
| MathWorks Account |                                                                               |
|                   | Log in to your MathWorks Account or create a new one.                         |
|                   | Email Address or User ID:    Forgot your email address or User ID?  Password: |
|                   | Forgot your password?                                                         |
|                   | Log In                                                                        |
|                   | Don't have a MathWorks Accoun? Create an account                              |
|                   | Problems Logging In?<br>FAQ                                                   |
|                   | Send us your feedback if you have questions or comments.                      |

3. Nella schermata successiva inserire il proprio indirizzo di posta elettronica (deve necessariamente terminare con "unipi.it", sono ammessi domini di terzo livello ad esclusione di "studenti.unipi.it"), scegliere la nazione, l'attività di "Teaching or research" e premere create.

| 📣 MathWorks®   | Prodotti    | Soluzioni   | Università | Assistenza     | Community         | Eventi     | La società | à      |
|----------------|-------------|-------------|------------|----------------|-------------------|------------|------------|--------|
| MathWorks Acco | unt         |             |            |                | S                 | earch Mat  | hWorks.com | n      |
| Cr             | reate N     | 1 ath Wo    | orks Acc   | count          |                   |            |            |        |
|                | E           | mail Addre  | ss mar     | io.rossi@uni   | pi.it             |            |            | 0      |
|                |             |             | You v      | vill need to v | verify your email | il address | 6          |        |
|                | Co          | untry/Regio | on Ital    | у              |                   |            |            | •      |
|                | How         | will you u  | se Tea     | aching or res  | earch in school   |            |            | •      |
|                | Matnwor     | ks software | er         | <b>V</b>       |                   |            |            |        |
| A              | re you at l | or olde     | rs 💿       | res ()         | NO                |            |            |        |
|                |             |             |            |                |                   | Ca         | ancel      | Create |

4. Il sistema invia una email all'indirizzo di posta elettronica del nuovo utente per la verifica della correttezza dell'account.

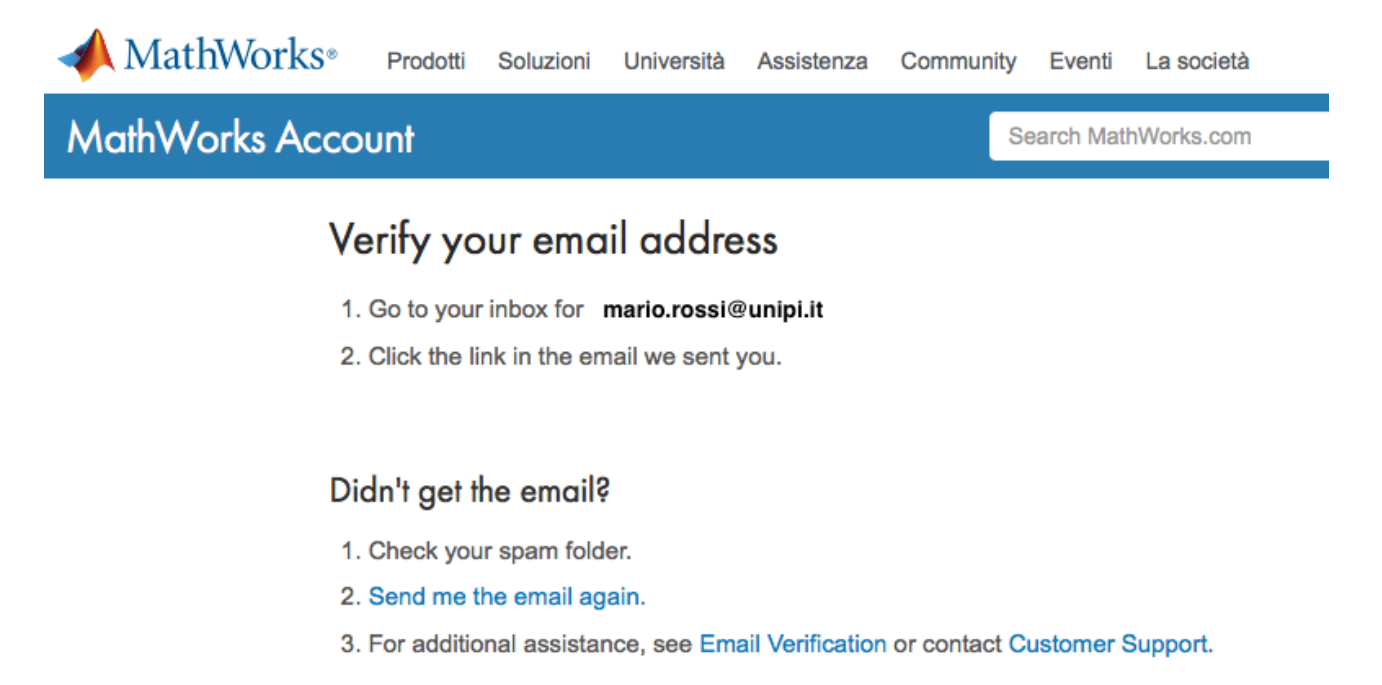

5. Controllando il sistema di posta elettronica si trova il seguente messaggio dove occorre premere su "Verify your email" per completare il processo di registrazione.

| Verify | Email Add    | ress                   |
|--------|--------------|------------------------|
|        | Mittente     | service 💄+             |
|        | Mittente     | service 🔔+             |
|        | Destinatario | mario.rossi@unipi.it 上 |
|        | Data         | Oggi 21:10             |

# Thank you for registering with MathWorks!

To complete the registration process, verify your email address by clicking this link:

Verify your email

Sincerely, MathWorks Customer Service Team

Privacy policy.

Create

6. Si apre automaticamente la seguente pagina web per il completamento della registrazione. Inserire il proprio Nome, Cognome, scegliere una password, indicare il proprio dipartimento, inserire la Activation Key (47294-27992-56208-63595-30167) e premere "Create"

| 📣 MathWorks®   | Prodotti | Soluzioni | Università | Assistenza | Commun | nity | Eventi    | La società |  |
|----------------|----------|-----------|------------|------------|--------|------|-----------|------------|--|
| MathWorks Acco | unt      |           |            |            |        | Se   | arch Mati | hWorks.com |  |

# To finish creating your profile, provide the following information for mario.rossi@unipi.it

| First Name                                                                                                    | Mario 📀                                                                                                    |  |  |  |  |
|----------------------------------------------------------------------------------------------------|----------------------------------------------------------------------------------------------------|--|--|--|--|
| Last Name                                                                                                    | Rossi                                                                                                    |  |  |  |  |
| User ID (Optional)                                                                                                    |                                                                                                    |  |  |  |  |
|                                                                                                    | Must include 6 to 16 alphanumeric characters and start with a letter (Example: jsmith555) Learn more                          |  |  |  |  |
| Password                                                                                                    | •••••• 📀                                                                                                    |  |  |  |  |
|                                                                                                    | Must be at least 8 characters, with at least one upper-case and one number                                                    |  |  |  |  |
| Password Confirmation                                                                                                    | ······ Ø                                                                                                    |  |  |  |  |
| Department                                                                                                    | Economics and Management                                                                                                    |  |  |  |  |
| Associate Your Account to a License<br>If you have MATLAB already, enter your activation key or license number here. What<br>will this allow me to do? |                                                                                                    |  |  |  |  |
| Activation Key or                                                                                                    | 47294-27992-56208-63595-30167                                                                                                 |  |  |  |  |
| License Number<br>(Optional)                                                                                                    | Type 'license' at the MATLAB prompt to get your license<br>number or get an activation key from your MATLAB<br>administrator. |  |  |  |  |
|                                                                                                    | I want a sales representative to contact me                                                                                   |  |  |  |  |

7. Si apre a questo punto la pagina dell'account ed il processo di registrazione è terminato.

| MathWorks® Prodotti                                                                                                    | Soluzioni Università Assistenz | za Community Eventi La società                              |                                                                 |                                                         |
|----------------------------------------------------------------------------------------------------|--------------------------------|-------------------------------------------------------------|-----------------------------------------------------------------|---------------------------------------------------------|
| MathWorks Account                                                                                                    |                                | Search N                                                    | MathWorks.com                                                   | Q                                                       |
| Your profile was created and a                                                                                                    | ssociated to your license      |                                                             |                                                                 |                                                         |
| Mario Rossi<br>My Profile<br>Edit Profile<br>Change Password<br>Communication Prefe                                                      | rences                         | My Purchases<br>View Order History<br>View Quotes           | Trial Softw<br>Learn how MA<br>you in your ap<br>Get Free Trial | <b>are</b><br>TLAB and Simulink can help<br>plications. |
| My Licenses                                                                                                    |                                |                                                             | My Activities<br>File Exchange                                  | Service Requests                                        |
| My Licenses                                                                                                    | Downloads                      | Trials                                                      | View my files                                                   | View my service requests                                |
| Manage your product and<br>trial licenses.     Download products,<br>prereleases, or betas.       View My Licenses     Download Products |                                | Test-drive MATLAB products<br>with a free trial.<br>Try Now | MATLAB Answers<br>View my questions &<br>answers                | Bug Reports<br>View my bug reports                      |

8. Selezionando "My Licenses" è possibile verificare che la licenza TAH Campus sia stata associata al proprio account.

|     | MathWorks: Llicense Center |                                                       |                                       |          |                    |                      | ma                | thworks.com  |
|-----|----------------------------|-------------------------------------------------------|---------------------------------------|----------|--------------------|----------------------|-------------------|--------------|
|     |                            |                                                       |                                       |          |                    | REFER                | My Acco           | unt   Logout |
|     |                            |                                                       |                                       |          | Activation & Insta | llation Troubleshoot | ing Contact Suppo | ort 🥹 Help   |
| Lic | Licenses 🗸                 |                                                       |                                       |          |                    |                      | Associate License | Search       |
|     | License No.                | Label                                                 | Option                                | Use      | Activation Type    | My Role              | Administrator     |              |
|     | 1105895                    |                                                       | Total Academic<br>Headcount<br>Campus | Academic |                    |                      | Riccardo Cambini  |              |
|     |                            |                                                       |                                       |          |                    |                      |                   |              |
|     |                            |                                                       |                                       | •        |                    |                      |                   |              |
| S   | elect a Licens             | e to Begin                                            |                                       |          |                    |                      |                   |              |
| L   | icense Center              | Features                                              |                                       |          |                    |                      |                   |              |
|     | Changing Gr                | oup License Settings with<br>ed in the License Center | Batch Action                          | S        |                    |                      |                   |              |
| -   | → Requesting a Product DVD |                                                       |                                       |          |                    |                      |                   |              |
|     |                            |                                                       |                                       |          |                    |                      |                   |              |
|     |                            |                                                       |                                       |          |                    |                      |                   |              |
|     |                            |                                                       |                                       |          |                    |                      |                   |              |
|     |                            |                                                       |                                       |          |                    |                      |                   |              |

9. Si riceve nel sistema di posta elettronica un nuovo messaggio che invita l'utente a collegarsi di nuovo alla pagina sul sito MathWorks relativa al proprio account per completare e confermare i dati della registrazione.

| Confir | Confirm MathWorks Account information Messaggio 4 di 3 |                                                     |  |     |
|--------|--------------------------------------------------------|-----------------------------------------------------|--|-----|
|        | Mittente<br>Destinatario                               | service@mathworks.com 🔔+<br>mario.rossi@unipi.it 💄+ |  | ♦ E |
|        | Data                                                   | Lun 21:22                                           |  | ~   |

Your MathWorks Account has recently been associated with a license for MathWorks software.

We recommend that you:

Log in to http://www.mathworks.com/mwaccount and confirm that your account information is correct.

Take a look at other license benefits you can access to optimize your MATLAB experience. https://www.mathworks.com/support /association/benefits\_of\_associating.html

Sincerely,

MathWorks Customer Service Team

## B) Associare al proprio account la licenza Campus Matlab (Vecchi Utenti MatLab)

1. Collegarsi al sito <u>www.mathworks.it</u> e selezionare "Entra" in alto a destra

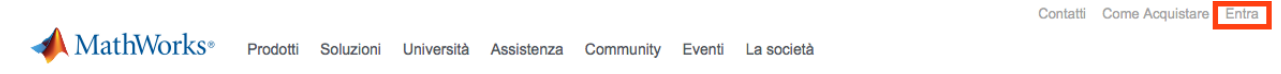

2. Una volta comparsa la schermata di accesso inserire email e password e premere "Log In".

| 📣 MathWorks®      |                                                                                                    |
|-------------------|----------------------------------------------------------------------------------------------------|
| MathWorks Account |                                                                                                    |
| Log in            | to your MathWorks Account or create a new one.                                                                                                    |
|                   | Email Address or User ID:<br>mario.rossi@unipi.it<br>Forgot your email address or User ID?<br>Password:<br>Forgot your password?<br>Very Keep me logged in |
|                   | Log In Don't have a MathWorks Account? Create an account                                                                                                   |
|                   | Problems Logging In?<br>FAQ<br>Send us your feedback if you have questions or comments.                                                                    |

3. Andare alla seguente pagina web, inserire la Activation Key (47294-27992-56208-63595-30167) e premere "Associate License": https://it.mathworks.com/licensecenter/workflows/associate\_license

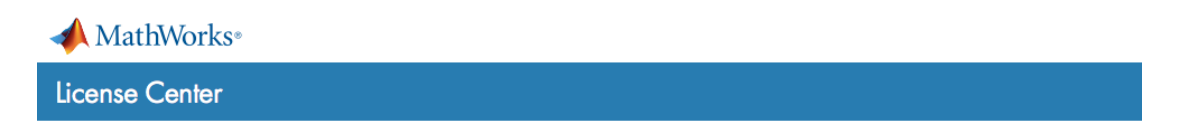

## Associate My Account with a License

Already using MATLAB? Associate to the license you are using and gain access to additional benefits.

| Activation Key or License Number*:                                                             |                            |
|------------------------------------------------------------------------------------------------|----------------------------|
| 47294-27992-56208-63595-30167                                                                  | Associate License          |
| Type 'license' at the MATLAB prompt to get your license number or get an active administrator. | ation key from your MATLAB |
| *Some licenses may require an Activation Key to associate.                                     |                            |

## C) Scaricare il software Matlab

1. Collegarsi al sito <u>www.mathworks.it</u> e selezionare "Entra" in alto a destra

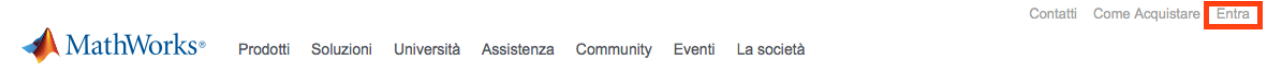

2. Una volta comparsa la schermata di accesso inserire email e password e premere "Log In".

| 📣 MathWorks®      |                                                                                                    |
|-------------------|----------------------------------------------------------------------------------------------------|
| MathWorks Account |                                                                                                    |
| Log in            | to your MathWorks Account or create a new one.                                                                                                    |
|                   | Email Address or User ID:<br>mario.rossi@unipi.it<br>Forgot your email address or User ID?<br>Password:<br>Forgot your password?<br>Very Keep me logged in |
|                   | Log In Don't have a MathWorks Account? Create an account                                                                                                   |
|                   | Problems Logging In?<br>FAQ<br>Send us your feedback if you have questions or comments.                                                                    |

3. Premere su "Download Products" per scaricare l'installer di MatLab

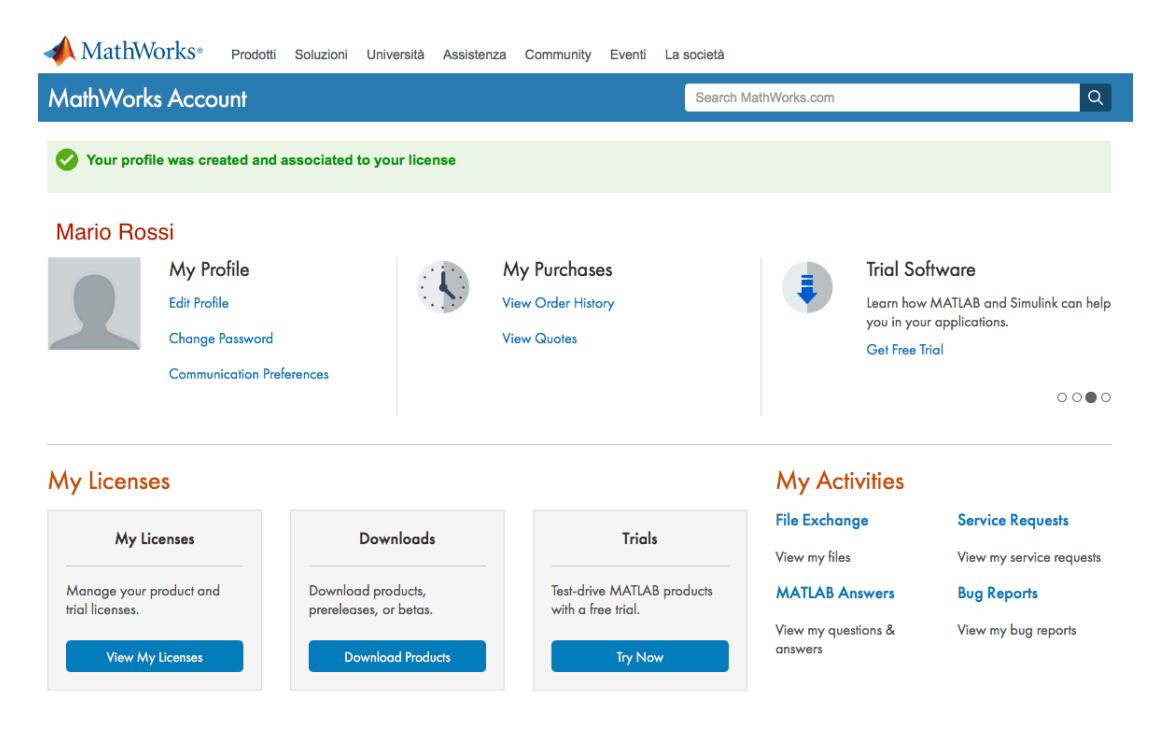

## D) Installare ed attivare il software Matlab

1. Aprire il programma di installazione di MatLab, scegliere "Log in with a MathWorks Account" e premere "Next" per continuare.

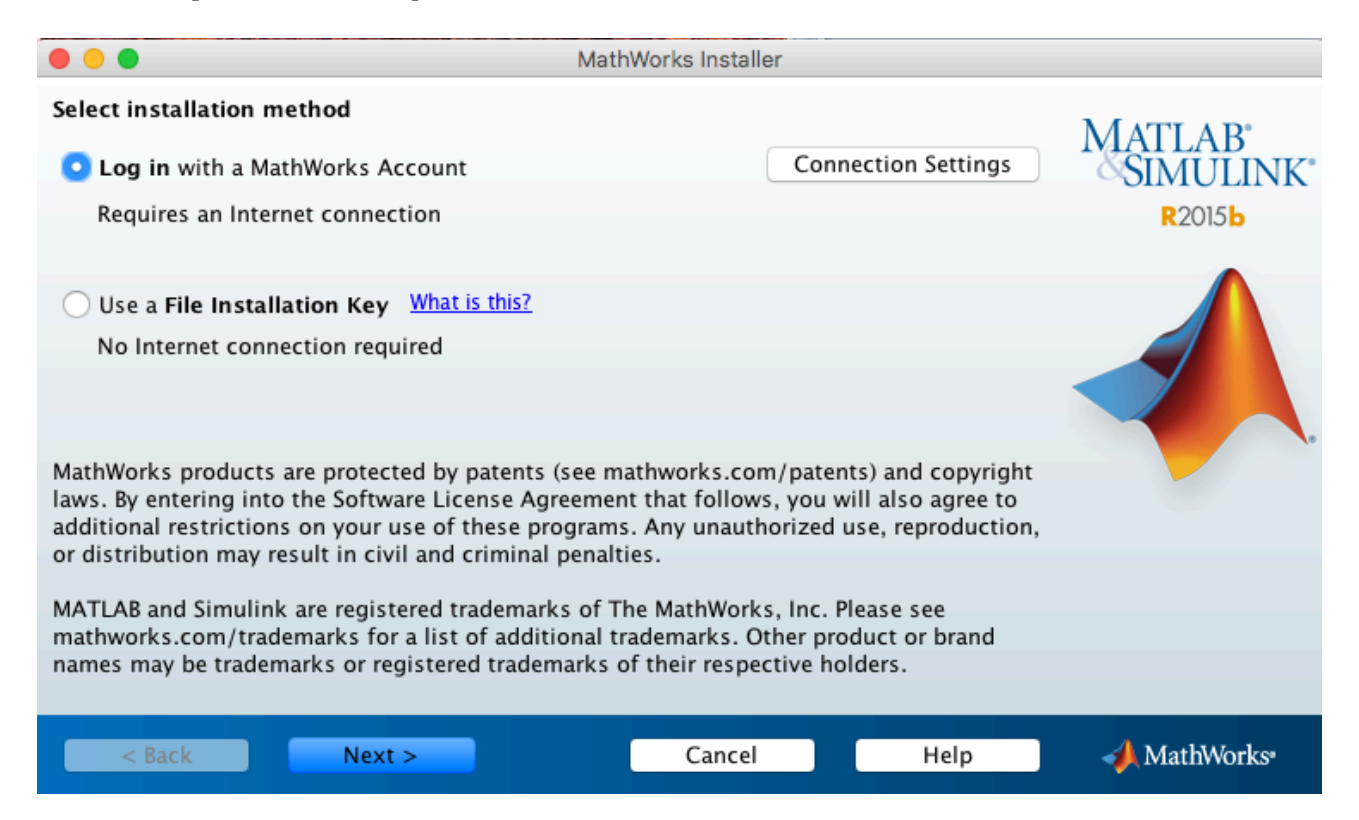

## 2. Accettare il "license agreement" e premere "Next" per continuare.

| •••                                                                                                    | License Agreement                                                                                                 |  |  |
|----------------------------------------------------------------------------------------------------|----------------------------------------------------------------------------------------------------|--|--|
| The MathWorks, Inc. Software License Agree                                                                                                    | ment                                                                                                    |  |  |
| IMPORTANT NOTICE                                                                                                    |                                                                                                    |  |  |
| READ THE TERMS AND CONDITIONS OF YOU<br>OR USING THE PROGRAMS OR DOCUMENTAT                                                                                                    | R LICENSE AGREEMENT CAREFULLY BEFORE COPYING, INSTALLING,<br>TON.                                                 |  |  |
| THE LICENSE AGREEMENT TOGETHER WITH A<br>BETWEEN YOU (THE "LICENSEE") AND THE MA<br>AND DOCUMENTATION.                                                                                                    | ANY APPLICABLE ADDENDUM REPRESENTS THE ENTIRE AGREEMENT<br>ATHWORKS, INC. ("MATHWORKS") CONCERNING THE PROGRAM(S) |  |  |
| BY COPYING, INSTALLING, OR USING THE PROGRAMS AND DOCUMENTATION, YOU ACCEPT THE TERMS OF<br>THIS AGREEMENT. IF YOU ARE NOT WILLING TO DO SO, DO NOT COPY, INSTALL, OR USE THE PROGRAMS AND<br>DOCUMENTATION. |                                                                                                    |  |  |
| Do you accept the terms of the license agreement? • Yes O No                                                                                                    |                                                                                                    |  |  |
| < Back Next >                                                                                                    | Cancel Help 🚽 MathWorks                                                                                           |  |  |

3. inserire la email e la password del proprio account, premere poi "Next" per continuare. Il sistema chiede poi se si vuol installare il software o scaricarlo; premere "Next" per continuare.

| • • •               |                                | Log in      |      |              |
|---------------------|--------------------------------|-------------|------|--------------|
| 📀 Log in to your Ma | athWorks Account               |             |      | MATLAB       |
| Email address:      | mario.rossi@unipi.it           |             |      | SIMULINK     |
| Password:           | •••••                          |             |      | R2015b       |
|                     | Forgot your password?          |             |      |              |
| Create a MathWor    | rks Account (requires an Activ | vation Key) |      |              |
|                     |                                |             |      |              |
|                     |                                |             |      |              |
|                     |                                |             |      |              |
| < Back              | Next >                         | Cancel      | Help | 📣 MathWorks• |

4. Il sistema riconosce l'utente e mostra la/le licenza/e a lui associata/e.

I nuovi utenti MatLab che hanno seguito il passo A) troveranno una unica licenza a loro associata; dovranno quindi selezionare la licenza **1105895** "Total Academic Headcount Campus – TAH Designated Computer" e premere "Next" per continuare.

| • •                                                                                                    | Lic                                                                                          | ense Selection                                 |                     |                              |
|----------------------------------------------------------------------------------------------------|----------------------------------------------------------------------------------------------|------------------------------------------------|---------------------|------------------------------|
| Select a license or ent<br>The installer will detern<br>Select a license:<br>License Label<br>1105895                                                                 | ter an Activation Key<br>mine which products to instal<br>Option<br>Total Academic Headcount | l based on your license<br>Campus – TAH Design | 2.<br>ated Computer | MATLAB<br>SIMULINK<br>R2015b |
| <ul> <li>Enter an Activation Key for a license not listed:</li> <li>You may have received the <u>Activation Key</u> from the Administrator of the license.</li> </ul> |                                                                                              |                                                |                     |                              |
| < Back                                                                                                    | Next >                                                                                       | Cancel                                         | Help                | 📣 MathWorks•                 |

I vecchi utenti MatLab che hanno seguito il passo B) potrebbero trovare sia la propria vecchia licenza sia la nuova licenza Campus. Per installare la licenza Campus dovranno selezionare la licenza **1105895** "Total Academic Headcount Campus – TAH Designated Computer" e premere "Next" per continuare.

| • • •                                      | License Selection                                                                                              |                     |  |  |  |
|--------------------------------------------|----------------------------------------------------------------------------------------------------|---------------------|--|--|--|
| Select a license o<br>The installer will d | <b>r enter an Activation Key</b><br>letermine which products to install based on your license.                 | MATLAB <sup>®</sup> |  |  |  |
| <ul> <li>Select a licens</li> </ul>        | e:                                                                                                    | R2015b              |  |  |  |
| License La<br>565721<br>1105895            | abel Option<br>Individual – Standalone Named User<br>Total Academic Headcount Campus – TAH Designated Computer |                     |  |  |  |
| Enter an Activ                             | ation Key for a license not listed:                                                                            |                     |  |  |  |
| You may have                               | You may have received the <u>Activation Key</u> from the Administrator of the license.                         |                     |  |  |  |
| < Back                                     | Next > Cancel Help                                                                                             | 📣 MathWorks         |  |  |  |

Nel caso in cui il sistema non riconosca all'utente la nuova licenza Campus (magari non è stata associata correttamente), è possibile inserire direttamente la Activation Key della licenza TAH (47294-27992-56208-63595-30167) e premere poi "Next" per continuare.

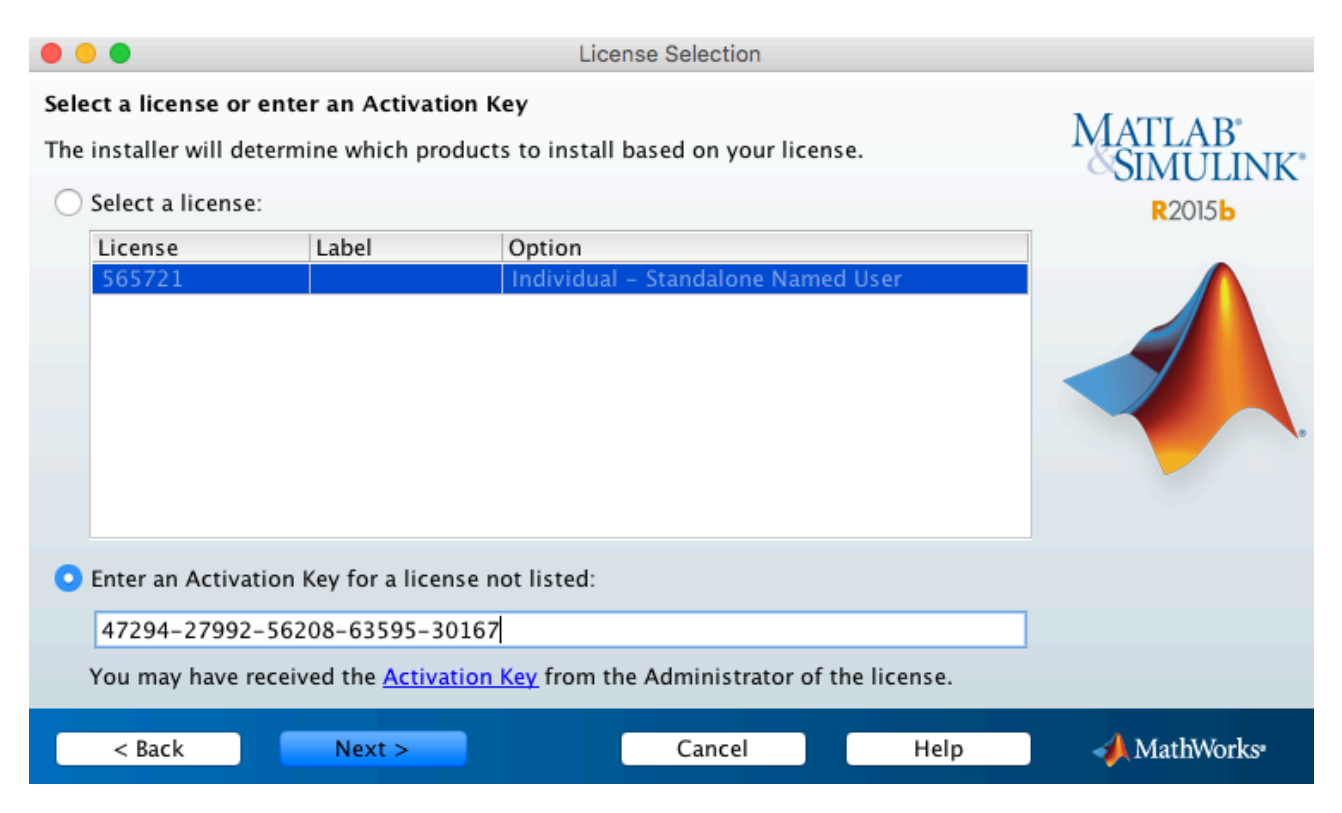

# 5. Procedere premendo "Next"

|                                              | Folder Selection                 |                              |
|----------------------------------------------|----------------------------------|------------------------------|
| Choose installation folder:<br>/Applications | Browse<br>Restore Default Folder | MATLAB<br>SIMULINK<br>R2015b |
|                                              |                                  |                              |
| < Back Next >                                | Cancel Help                      | <b>∢</b> MathWorks•          |

6. Selezionare i prodotti (toolbox) che si desiderano installare e premere "Next" per continuare (si consiglia di non installare i toolbox non utili per la propria attività didattica e di ricerca).

| • •          | • P                                | roduct Selection |      |                        |
|--------------|------------------------------------|------------------|------|------------------------|
| Selec        | t products to install              |                  |      | Μάτι αβ'               |
|              | Product                            | Notes            |      | SIMULINK*              |
| $\checkmark$ | MATLAB 8.6                         |                  | 1    |                        |
|              | Simulink 8.6                       |                  |      | R2015b                 |
|              | Aerospace Blockset 3.16            |                  |      |                        |
|              | Aerospace Toolbox 2.16             |                  |      |                        |
|              | Antenna Toolbox 1.1                |                  |      |                        |
|              | Bioinformatics Toolbox 4.5.2       |                  |      |                        |
|              | Communications System Toolbox 6.1  |                  |      |                        |
|              | Computer Vision System Toolbox 7.0 |                  |      |                        |
|              | Control System Toolbox 9.10        |                  |      |                        |
|              | Curve Fitting Toolbox 3.5.2        |                  |      |                        |
|              | DSP System Toolbox 9.1             |                  |      |                        |
|              | Econometrics Toolbox 3.3           |                  |      |                        |
|              | Embedded Coder 6.9                 |                  |      |                        |
|              | Financial Instruments Toolbox 2.2  |                  |      |                        |
|              | Financial Toolbox 5.6              |                  |      |                        |
|              | Fixed-Point Designer 5.1           |                  |      |                        |
|              | Euzzy Logic Toolbox 2 2 22         |                  |      |                        |
|              |                                    |                  |      |                        |
|              | < Back Next >                      | Cancel           | Help | MathWorks <sup>®</sup> |

7. Il sistema riassume i prodotti scelti, premere "Install" per procedere.

|                                                                                                    | Confirmation |      |                                              |
|----------------------------------------------------------------------------------------------------|--------------|------|----------------------------------------------|
| License number:<br>1105895                                                                              |              |      | MATLAB <sup>®</sup><br>SIMULINK <sup>®</sup> |
| Installation folder:<br>/Applications/MATLAB_R2015b.app                                                 |              |      | R2015b                                       |
| Download Size: 5 MB<br>Installation Size: 9.114 MB                                                      |              |      |                                              |
| Products:<br>MATLAB 8.6<br>Simulink 8.6                                                                 |              |      |                                              |
| Aerospace Blockset 3.16<br>Aerospace Toolbox 2.16<br>Antenna Toolbox 1.1                                |              |      |                                              |
| Bioinformatics Toolbox 4.5.2<br>Communications System Toolbox 6.1<br>Computer Vision System Toolbox 7.0 |              |      |                                              |
| Control System Toolbox 9.10<br>Curve Fitting Toolbox 3.5.2<br>DSP System Toolbox 9.1                    |              |      |                                              |
| < Back Install >                                                                                        | Cancel       | Help | 📣 MathWorks                                  |

8. Maggiore è il numero di prodotti scelti e tanto maggiore è il tempo necessario per la loro installazione (e tanto maggiore è lo spazio occupato dal software sul disco rigido).

|                       | 22% Complete |        |              |
|-----------------------|--------------|--------|--------------|
|                       |              |        |              |
| Installing MATLAB 8.6 |              |        |              |
|                       | 22%          |        |              |
|                       |              |        |              |
|                       |              |        | Pause        |
|                       |              |        |              |
|                       |              |        |              |
|                       |              |        |              |
|                       |              |        |              |
|                       |              |        |              |
|                       |              |        |              |
|                       |              |        |              |
|                       |              | Cancel | 📣 MathWorks• |

9. Una volta terminata l'installazione il processo richiede la attivazione del software. Premere "Next" per far partire il programma di attivazione.

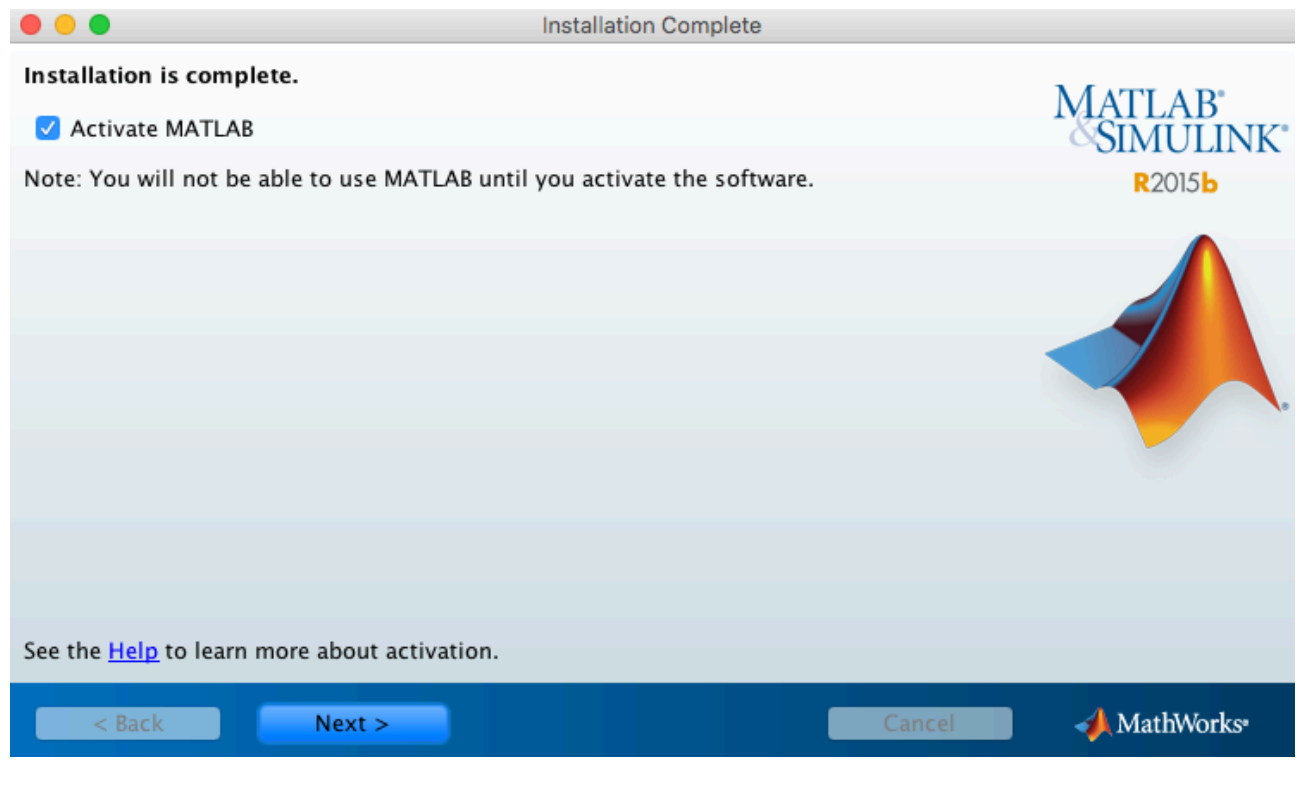

10. Avviato il programma per la attivazione premere "Next" per procedere.

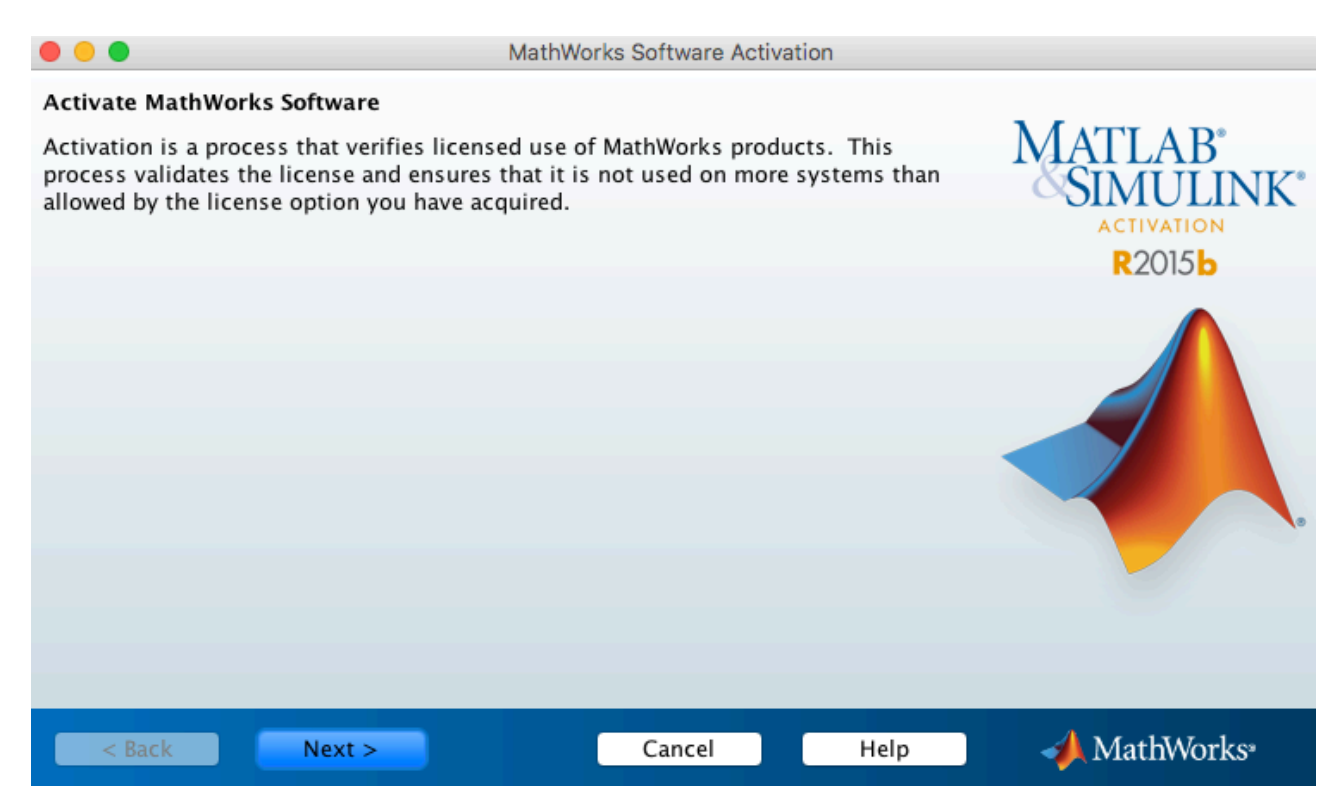

11. Il sistema riconosce la licenza e l'utente e chiede di confermare la attivazione. I dati del computer su cui è installato il software vengono inviati a MathWorks e saranno disponibili sul sito MathWorks nelle pagine relative all'account dell'utente.

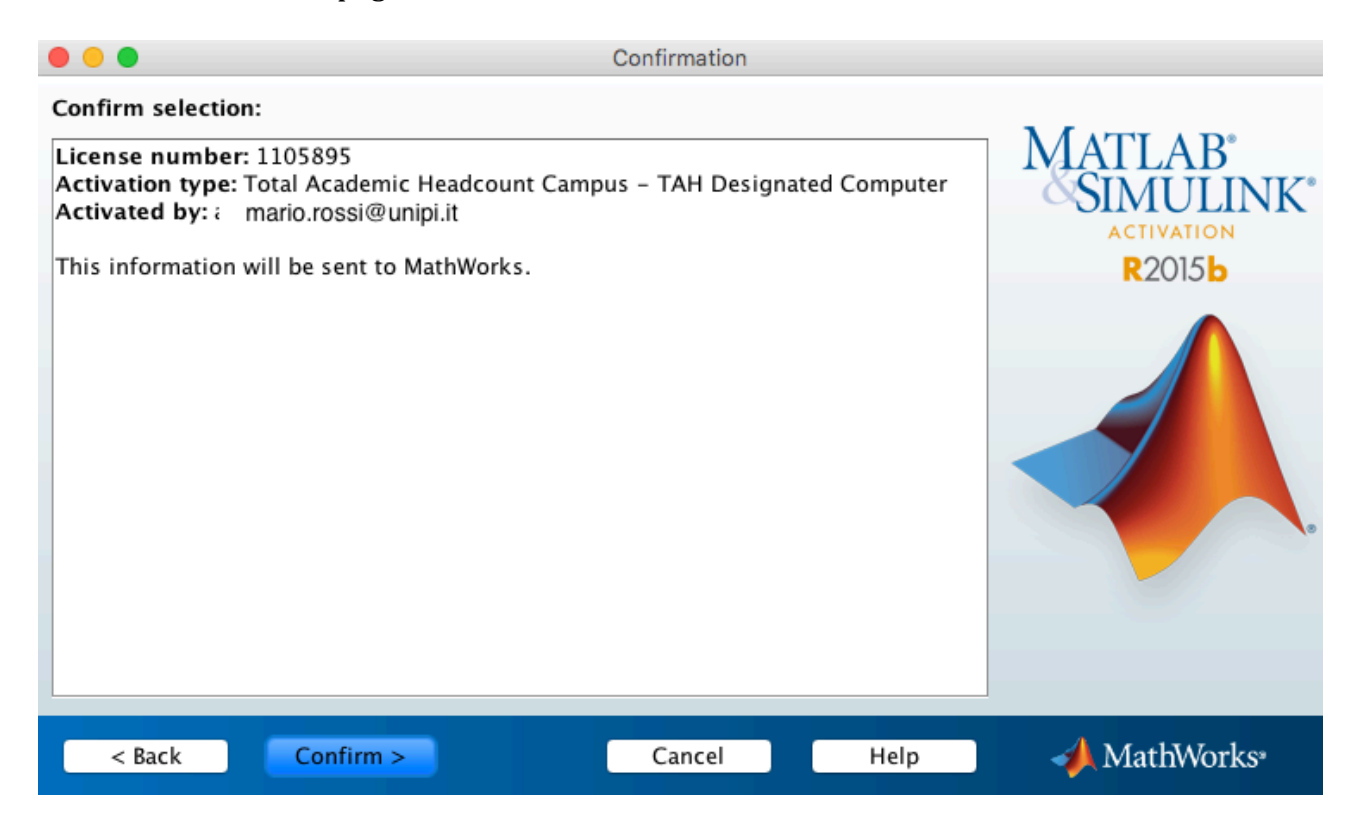

12. Completata l'attivazione il processo è terminato ed è possibile utilizzare il software.

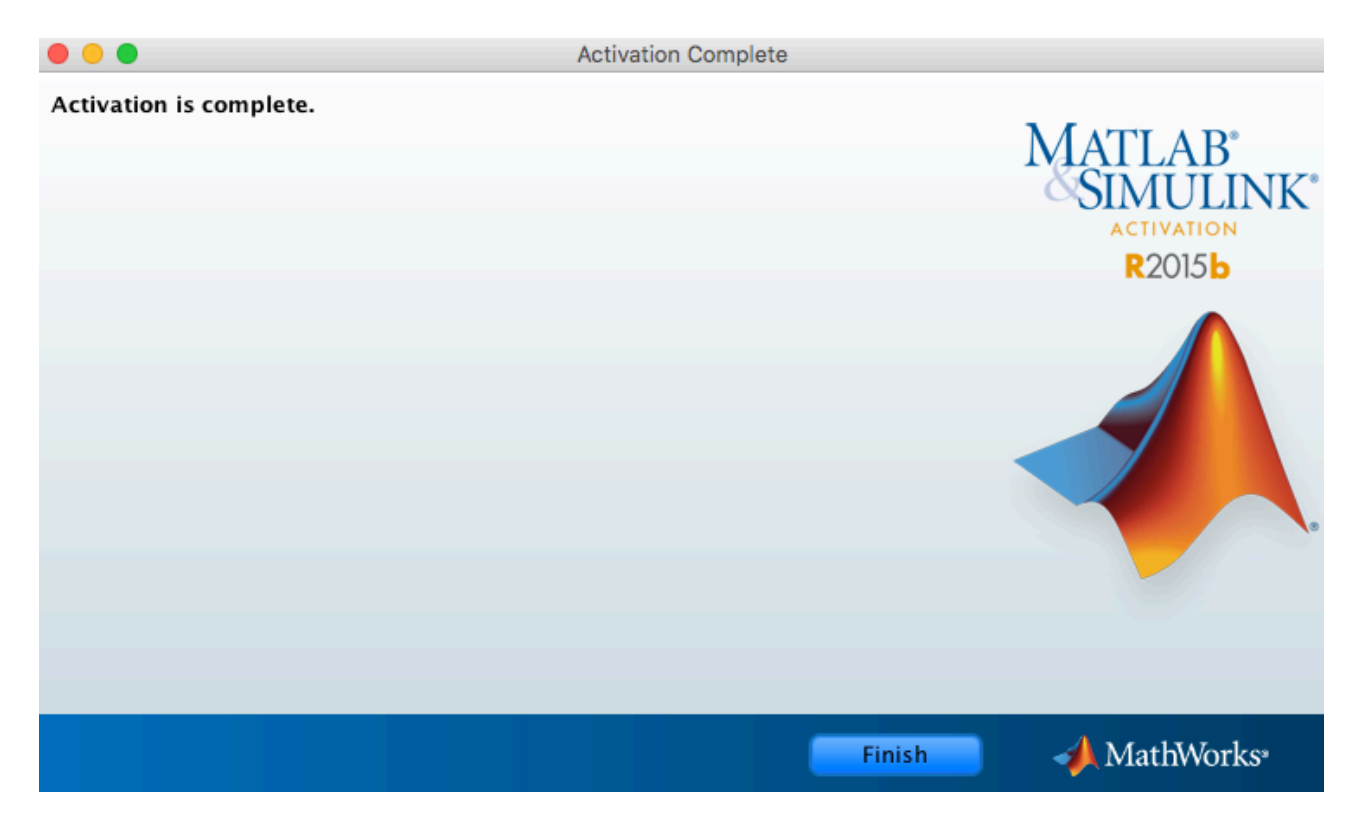

## E) Risorse e corsi online per docenti e studenti

La licenza TAH offre anche tutte le risorse online per permettere a docenti, personale T/A e studenti di approfondire la propria conoscenza di MatLab.

Le risorse per i docenti sono disponibili al seguente indirizzo: https://it.mathworks.com/academia/tah-support-program/educators.html

### **Risorse TAH per Docenti**

Usa queste risorse per integrare MATLAB e Simulink nei tuoi corsi e nelle tue ricerche.

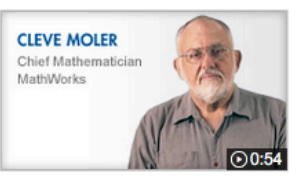

TAH Resource Kit Welcome

## **Risorse in primo piano**

#### Materiali curricolari basati su MATLAB e Simulink

- Corso "Introduzione a MATLAB"
- Corso "Insegnare la dinamica di sistema con Arduino, MATLAB e Simulink"
- » Visualizza tutti i materiali dei corsi MATLAB

#### **Risorse aggiuntive**

- Supporto hardware per il tuo corso o la tua applicazione
- Manuali di Cleve Moler
- Oltre 1.500 libri
- Esempi su MATLAB
- Community degli utenti MATLAB Central
- Cluster Computing con MATLAB (16:31)

## Webinar didattici in primo piano

- Raspberry Pi Programming using Simulink (23:19)
- Teaching Fluid Mechanics and Heat Transfer with Interactive MATLAB Apps (45:02)
- Enabling Project-Based Learning with MATLAB, Simulink, and Target Hardware (45:19)
- Teaching Physics with MATLAB (39:28)
- » Visualizza tutti i webinar accademici

Home page dell'assistenza TAH

## Esercitazioni video interattive

- MATLAB
- Simulink
- Sistemi di controllo
- Elaborazione dei segnali
- Matematica computazionale
- Calcolo parallelo

## Casi utente in primo piano

- La University of Melbourne adotta il nuovo curriculum di ingegneria
- La Technische Universität München usa la progettazione model-based per gestire la ricerca, l'apprendimento basato sui problemi e la collaborazione con l'industria
- Oltre 1000 studenti di Georgia Tech Engineering ogni semestre apprendono i concetti di scienza informatica con MATLAB
- » Visualizza tutte le user story accademiche

## Articoli tecnici in primo piano

- Come insegnare la strumentazione dei sistemi biologici con MATLAB in un curriculum di ingegneria con metodologia "a spirale"
- Vincere la gara per studenti Cornell Cup realizzando un braccio robotico
- Come semplificare la regolazione dei sistemi di controllo in Simulink
- » Visualizza tutti gli articoli tecnici accademici

## Le risorse per gli studenti sono disponibili al seguente indirizzo: https://it.mathworks.com/academia/tah-support-program/students.html

## Risorse TAH per studenti

Che tu debba risolvere un problema complesso oppure utilizzare MATLAB per un compito, queste risorse ti aiuteranno a iniziare. Cosa farai con MATLAB?

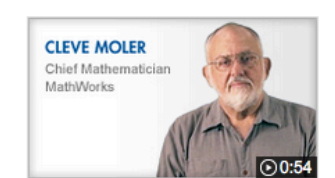

TAH Resource Kit Welcome

## Esercitazioni video interattive

I docenti MathWorks ti aiutano a iniziare velocemente e in modo efficiente.

- MATLAB
- Simulink
- Sistemi di controllo
- Elaborazione dei segnali
- Matematica computazionale
- Calcolo parallelo

# Solo per Divertimento

- MakerZone
- Esempi su MATLAB e Simulink
- Studenti Superstar
- Cody: Il gioco di programmazione MATLAB
- Risolvi i Sudoku con MATLAB
- » Unisciti alla community online di MATLAB
- » Fai clic su "Mi piace" per MATLAB su Facebook
- » Seguici su Twitter

## Risorse in primo piano

- Pronto per altri corsi di formazione?
   Esplora le nostre opzioni di formazione online (a pagamento)
- Diventa MATLAB Certified
   Dimostra la tua competenza in MATLAB
- Competizioni Studentesche Supporto MathWorks alle gare per studenti
- Sfide fra studenti su MATLAB e Simulink Accedi e metti in mostra i tuoi progetti

Home page dell'assistenza TAH